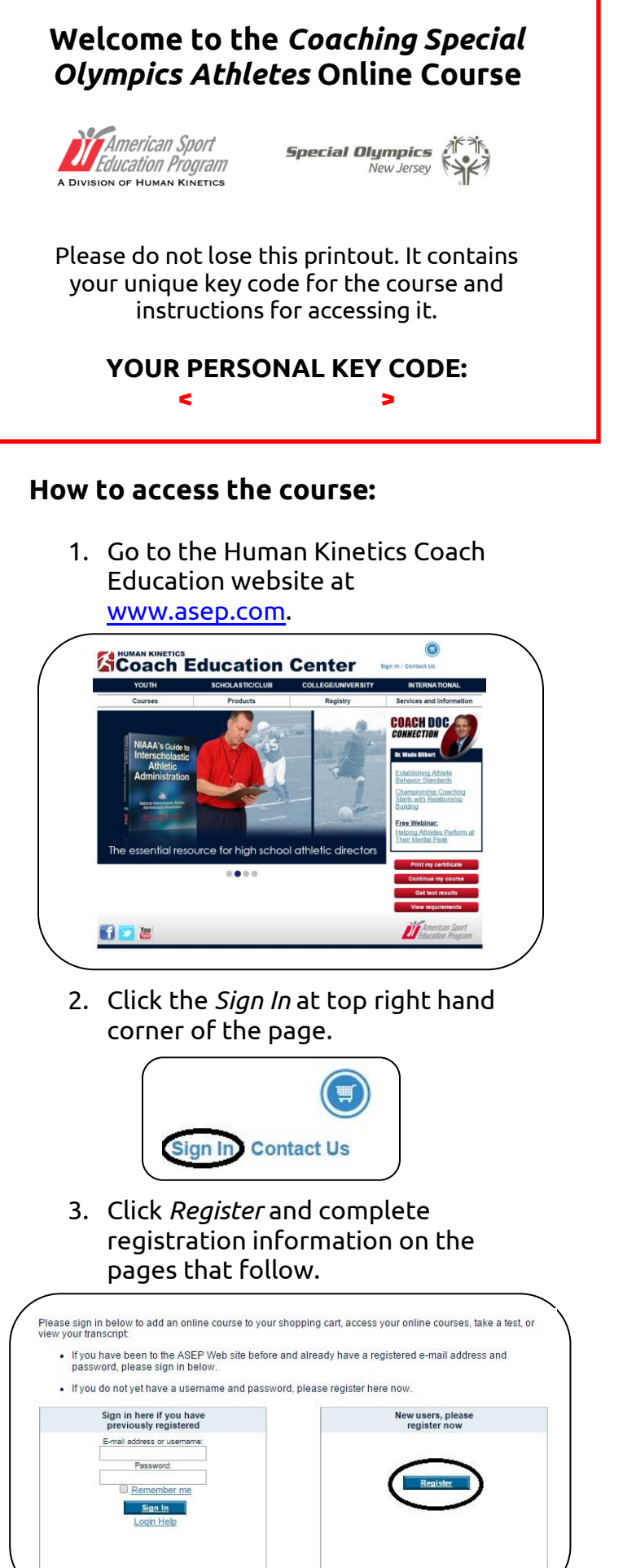

• The top line of the address page reads Institution. Be sure to enter *Special Olympics New Jersey* so that your course completion can be tracked.

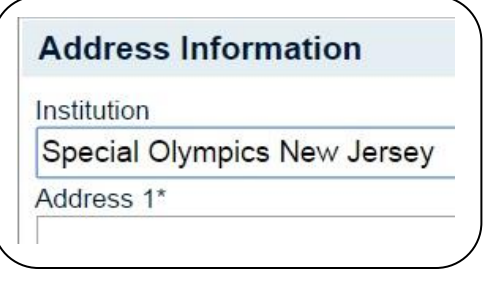

At the final page of registration, click *Continue* 

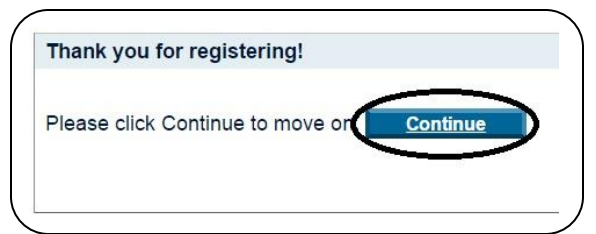

4. Click the *Continue my course* button on the bottom right hand side of screen.

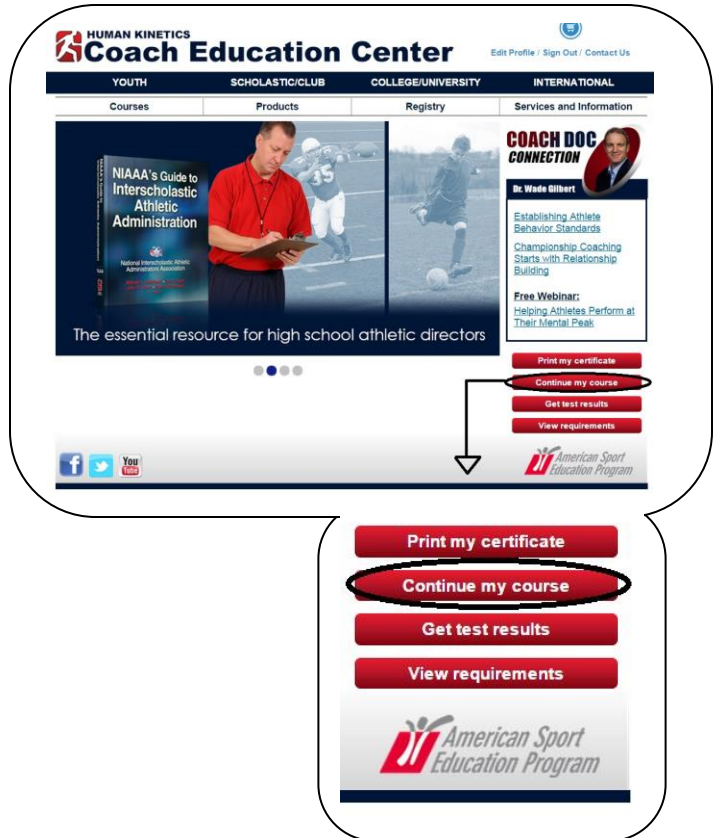

5. If you have not taken an ASEP course in the past, click No. You will have the option of entering your SSN or have a unique ID number automatically generated for you. Write the ID number down, if so. (If you have taken an ASEP course before, click yes and then enter your SSN/ID number.)

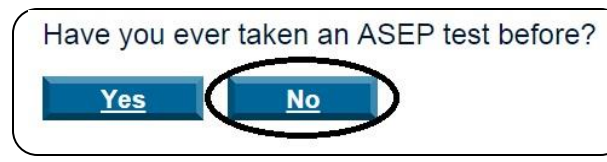

6. Once your ID is created/entered, click Continue. Makes sure the National Coaches Registry box remains unchecked.

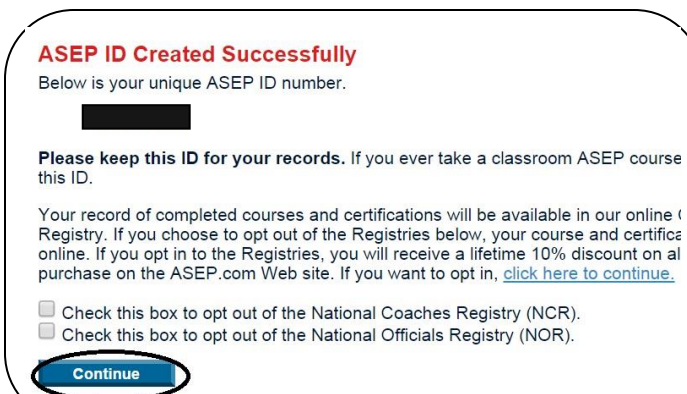

7. Click *enter a key code* and enter key code exactly as it appears at the top of this printout.

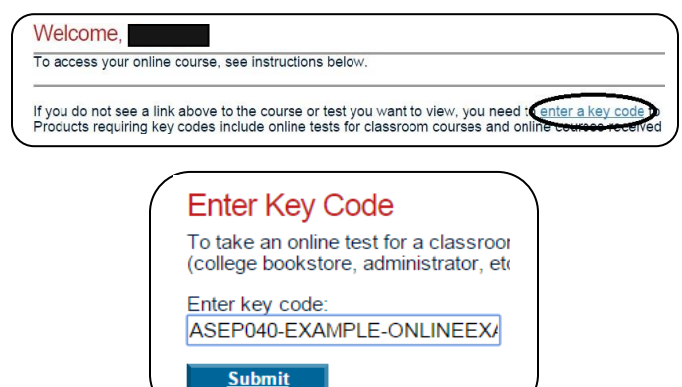

\*\*Note: After you enter the key code the first time, you will not need to use it again to access the course or test. You simply sign in using your e-mail address and the password you created and go to Continue my course.

If you have questions about this course or how to use your key code, call Human ASEP customer service at 800-747-5698 or e-mail support@asep.com.

8. Enter Association/ Organization as shown, select sport(s) in which you coach and check the general age of your athletes. Bypass Organization Code. Click submit and then *Click* here to continue on the following page. Coaching Special Olympics Athletes Click here to continue.

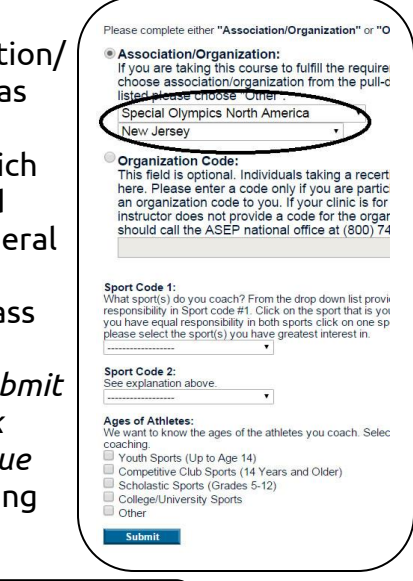

You have been successfully registered.

9. At main page, click Continue my course button.

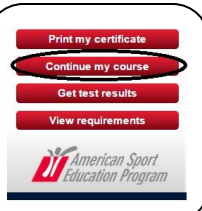

10. You will see SONA Coaching Special Olympics Athletes under your course listing. Click on the title and begin!

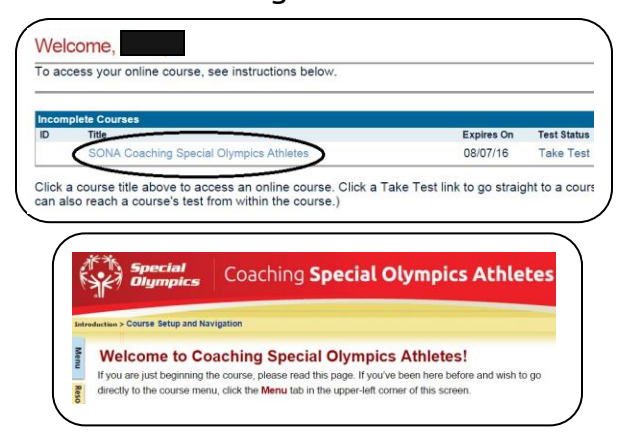

11. When you complete the course, be sure to take the test, which can be accessed from the blue Menu tab. You must receive 80% or above to pass.

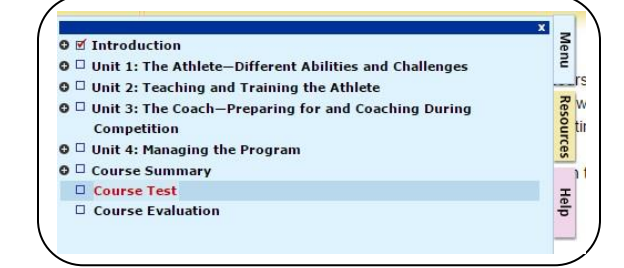